## **Fire Flow: Create an Application**

- Please check your project location address. If your project address is within the corporate limits of another municipality, please contact that municipality for a fire flow test. If your project is outside the corporate limits of Fort Worth, confirm you are planning to connect to Fort Worth water. If you are unsure, contact <u>wpd@fortworthtexas.gov</u> to verify Fort Worth water availability. If a fire flow request is submitted and is not served by Fort Worth water, it may take some time to refund payment.
- 2. Go to (<u>https://aca-prod.accela.com/CFW/Default.aspx</u>) and create a new account. If you already have an account, log in and skip to step 5.

| Home Development Fire Gas Well Planning Street Use Infras                                                                                                    | tructure more 🔻                   |
|----------------------------------------------------------------------------------------------------|-----------------------------------|
| Advanced Search -                                                                                                    |                                   |
| Please Login<br>Many online services offered by the Agency require login for security reasons. If you<br>are an existing user, please enter your user name and password in the box on the right.                                                                                     | Sign In<br>USER NAME OR E-MAIL: * |
| If you are a new user you may register for a free Citizen Access account. It only takes a few simple steps and you'll have the added benefits of seeing a complete history of applications, access to invoices and receipts, checking on the status of pending activities, and more. | PASSWORD: *                       |
| Register Now »                                                                                                    | Forgot Password?                  |
|                                                                                                    | Remember me on this device        |
|                                                                                                    | CREATE AN ACCOUNT                 |

.....

3. Fill out all required information, read and check off the Terms of Service, and continue.

| /anced Search 🔻 |                                                              |  |
|-----------------|--------------------------------------------------------------|--|
|                 |                                                              |  |
|                 |                                                              |  |
|                 | Login Information                                            |  |
|                 | Login information                                            |  |
|                 | STEP 1 OF 2: ACCOUNT DETAILS                                 |  |
|                 |                                                              |  |
|                 | * Required Fields                                            |  |
|                 | USER NAME: *                                                 |  |
|                 |                                                              |  |
|                 | E-MAIL ADDRESS: *                                            |  |
|                 |                                                              |  |
|                 | MOBILE PHONE: *                                              |  |
|                 |                                                              |  |
|                 | PASSWORD: *                                                  |  |
|                 |                                                              |  |
|                 | TYPE PASSWORD AGAIN: *                                       |  |
|                 |                                                              |  |
|                 | Select V                                                     |  |
|                 | ANSWER: *                                                    |  |
|                 |                                                              |  |
|                 | I have read, understand, and agree to the Terms of Service C |  |
|                 | CONTINUE                                                     |  |
|                 |                                                              |  |

4. Select contact type and fill out required information.

| Select (                  | Contact Typ    | e |  |
|---------------------------|----------------|---|--|
| STEP 2 OF 2: C            | ONTACT DETAILS |   |  |
| CONTACT DETAILS<br>Select | S FOR:         | ~ |  |
|                           |                |   |  |

5. Once account has been created, sign in.

6. From Home tab, navigate to Water and select Create an Application

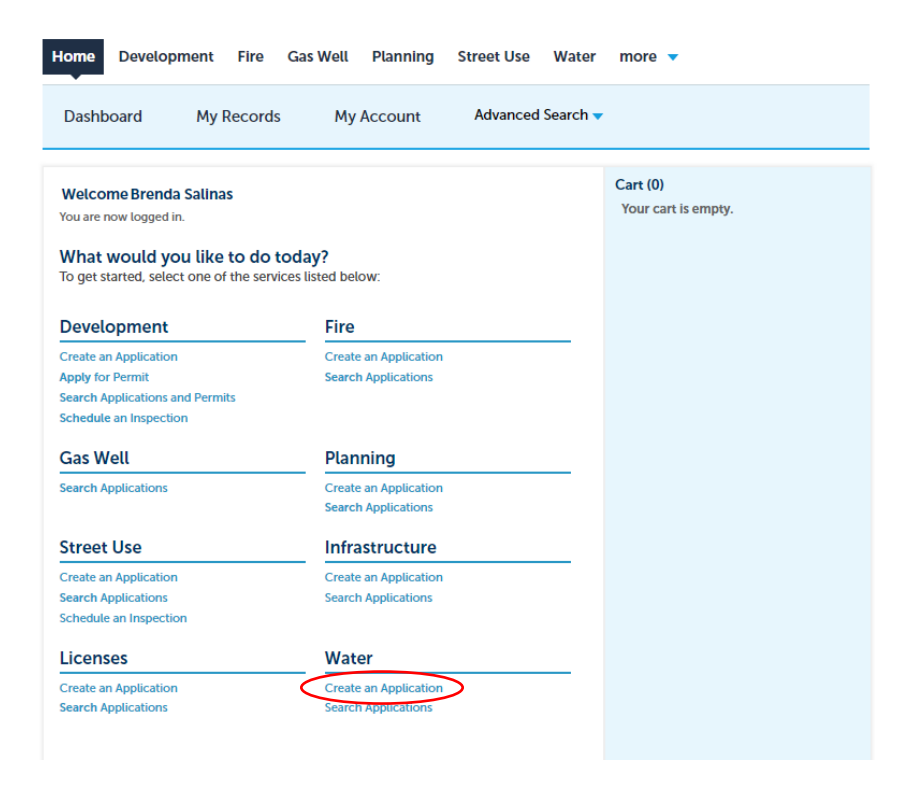

7. Check off if you read and accept the terms and continue application.

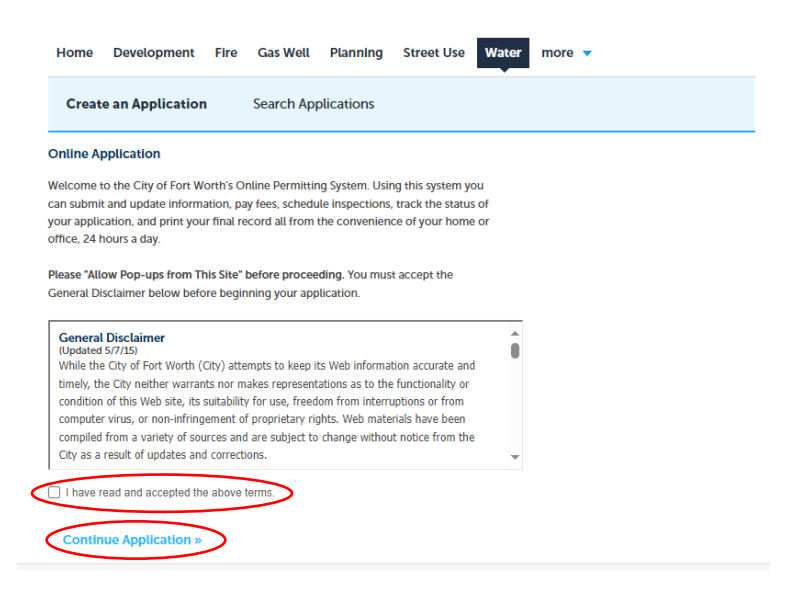

8. Click Water Permits drop down menu and select Water Fire flow and click continue application

| Home   | Development    | Fire | Gas Well     | Planning | Street Use | Water | more 🔻 |
|--------|----------------|------|--------------|----------|------------|-------|--------|
| Create | an Application |      | Search Appli | ications |            |       |        |
|        |                |      |              |          |            |       |        |

Select a Record Type

Choose one of the following available record types. For assistance or to apply for a record type not listed below please contact us.

|                    | T        | Search     |
|--------------------|----------|------------|
| ▼ Water Permits    |          |            |
| 🔿 Water Department | t Studie | s/Loadings |
| O Water Fire Flow  |          |            |
|                    |          |            |

| -       |           |       |          |  |
|---------|-----------|-------|----------|--|
| 🔿 Water | Miscellar | ieous | Projects |  |

## **Continue Application** »

- 9. Fill out custom fields. Project Name and Project Location Address are required. Project Description, Site Elevation, and Attachment are optional.
- 10. Click continue application
- 11. Review the application
- 12. Check out